附件 2

## 复试软件平台操作流程

## 1. 学信网复试流程

复试考生通过学信网复试系统首先注册、缴纳复试费, 然后提交前述复试材料,最后参加网络远程复试。

(1)管理端

各学院利用研招网数字证书或手机+短信验证码方式登 陆面试管理系统 https://bm.chsi.com.cn/ycms/htgl/,进 行考生承诺书、考题、考场、复试小组成员等内容的管理及 设置。并完成随机选定考生次序、随机抽取复试试题、随机 确定导师组组成人员的设定。

(2) 教师端

复试小组成员(组长、专家、助理)根据系统生成的用 户 名 密 码 , 登 陆 账 号 进 入 考 场 https://bm.chsi.com.cn/ycms/htg1/。复试小组点击开始 面试之后,系统自动对面试全过程进行录音录像,并对各成 员打分情况汇总,待考试结束后可一并下载留存。

(3)考生端

考生安装远程面试系统手机端或电脑端,使用学信网账 号注册并登陆 https://bm.chsi.com.cn/ycms/stu/(建议提 前在移动设备上安装支付宝 App 或学信网 App,以便通过 人脸及人证识别进入考场)。考生通过实名验证后,方可查 阅系统须知及考试信息,确认准考信息并签订诚信考试承诺 书。在线完成缴费和提交复试材料("上传材料"通道)步骤后,考生进入候考室等待,经管理员批准后进入考试室。

(4) 学信网复试系统使用注意事项

若考官采用集中面试形式,建议使用电脑端配以全向麦 克风和外置会议摄像头,以提升通话质量,增加教师端的视 频灵活度。操作系统要求是 Windows7 以上版本,不支持苹 果操作系统。建议考生使用电脑端进行考试,若使用手机端, 请使用无线宽带或畅通的 5G 网络,并保证手机电量充足。

## 2. 腾讯会议网络远程面试主要流程

完成复试缴费、资格审查、签署诚信考试承诺书后,若 因学信网"远程面试系统"无法正常使用,则启用腾讯会议 系统。

(1) 管理和教师端

分别预定同时段两个会议室作为候考室及考试室。候考 室主要用于核查校验考生身份信息,宣读(或告知)复试规 则,组织考生签订《诚信复试承诺书》,测试音频、麦克风, 查看视频,改用户名等;考试室用于考生承诺、复试环境检 查、专家面试等。

考试室管理员提醒考生入会时将名称改为"姓名-报考 专业-考生号"。考试室会议设置"本地录制"功能进行全程 录音录像,同时设置"启用等候室"功能避免考生提前误入 考试室,按复试名单和顺序依次允许考生进入和退出。面试 结束后,录制的会议视频会自动保存在本机上。

(2)考生端

考生在复试前提前将有关材料发至学院复试方案中公 布的提交材料邮箱。安装腾讯会议手机端或电脑端软件,直 接点击"加入会议",输入候考室的会议号及会议密码入会。 候考室的考生经过管理员允许,收到管理员私信的考试室会 议 ID 之后,从候考室退出,进入考试室;复试结束后,退 出考试室。

(3) 腾讯会议使用注意事项

教师端每个账号允许同时接入一台电脑和一部手机。参 会者无需登陆,输入会议号及会议密码即可入会。建议教师 端使用电脑版腾讯会议进行操作,以保证操作功能的完整性。 考生端可使用手机或电脑参加面试。